### ELEKTRONİK TABLOLAMA PROGRAMLARI ÖĞRENCİ ETKİNLİK KÂĞIDI

Dijital tablo şeklinde; veri girmemize, düzenlememize ve birbirleri ile ilişkilendirmemize olan veren yazılımlardır.

- ★ Dijital tablolar oluşturabiliriz.
- ★ Verileri birbirine bağlayarak işlem yapılmasını sağlayabiliriz.
- ★ Verilerden veya sonuçlardan grafikler çizebiliriz.

|                      | Logo           |                     | Kurulum<br>Gerekli Mi? | Nerede<br>Bulunur?                     | Dosya<br>Uzantısı | Diğer Office<br>Yazılımı Türünü<br>Destekler Mi? |
|----------------------|----------------|---------------------|------------------------|----------------------------------------|-------------------|--------------------------------------------------|
| Ms Excel             | ×              | Lisanslı<br>Yazılım | Evet                   | Microsoft Office<br>Paketinde          | .xlsx             | Evet                                             |
| Google Tablolar      | ablolar Sheets |                     | Hayır                  | Google Drive<br>Bulut<br>Hizmetlerinde | -                 | Evet                                             |
| Libre Office<br>Calc |                | Ücretsiz<br>Yazılım | Evet                   | Libre Office<br>Paketinde              | .ods              | Evet                                             |

Elektronik tablolama yazılımlarından sütunlar harf ile satırlar ise sayı ile gösterilir. Sütun ve satırların kesişimindeki her bir kutuya hücre denir. Hücreler sütun adı satır adı şeklinde adlandırılır. Örn: A7, B3 gibi.

|    | А | В | С | D | E | F | G |
|----|---|---|---|---|---|---|---|
| 1  |   |   |   |   |   |   |   |
| 2  |   |   |   |   |   |   |   |
| 3  |   |   |   |   |   |   |   |
| 4  |   |   |   |   |   |   |   |
| 5  |   |   |   |   |   |   |   |
| 6  |   |   |   |   |   |   |   |
| 7  |   |   |   |   |   |   |   |
| 8  |   |   |   |   |   |   |   |
| 9  |   |   |   |   |   |   |   |
| 10 |   |   |   |   |   |   |   |

**Etkinlik 1 ///** Yanda verilen Excel ekran çıktısında aşağıdaki işlemleri yapınız.

**1.** Sarı renge boyanacak hücre adresleri; A4, A8, B3, B7, C2, C6, D1, D5, E4, F3, G2

**2.** Mavi renge boyanacak hücre adresleri; A3, A7, B2, B6, C1, C5, D4, E3, F2, G1

**3.** Turuncu renge boyanacak hücre adresleri; A2, A9, B1, B8, C7, D6, E5, F4, G3

4. Kırmızı renge boyanacak hücre

adresleri; F7:G10 (: iki nokta üst üste aralık anlamına gelir F7'den G10'a kadar olan hücreler)

5. C10 hücresine en sevdiğin rengi yaz.

6. A1 hücresine en sevdiğin sayıyı yaz.

## EXCEL'DE OLUP WORD'DE OLMAYAN BAZI BİÇİMLENDİRMELER

Temelde Office yazılımlarında pek çok düğme benzer olsa da yazılım türü değişince kendine özgü düğmeler ve komutlar da yer alabilmektedir. Önce bunlara bakarak sonra genel bir biçimlendirme etkinliği yapalım.

# 🖶 Birleştir ve Ortala

Bu komut seçilen hücreleri birleştirir ve içindeki veriyi ortalar. Seçilen hücrelerden bir tanesinde veri olursa bu komut doğru çalışır. A1 hücresine "Excel öğreniyorum yazılıyor." Sonra A1:D4'e hücreler seçilip

| 1 | Evcol öğ | ronivoru | m | 4   | Excel öğreniyorum |   |   |   |  |
|---|----------|----------|---|-----|-------------------|---|---|---|--|
|   | A        | В        | С | 1.1 | A                 | В | С | D |  |

birleştir ortala komutu veriliyor.

А

öğreniy

Excel

orum

## 🖹 Metni Kaydır

Metni kaydır komutu ise hücreden taşan veriyi sütunu sabit tutarak satırı genişletip yayar. Mesela yukarıdaki "Excel öğreniyorum" yazısının olduğu A1 hücresine bu komutu verirsek sağdaki görüntü oluşur.

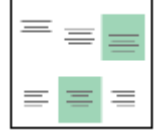

Hizalama düğmeleri; Word'de sadece yatay hizalama düğmeleri varken Excel'de hem yatay hem dikey hizalama düğmeleri vardır. Üstteki düğmeler hücredeki veriyi dikey hizalar. (Üste hizala, ortala, alta hizala)

Sağda gördüğünüz "Kenarlıklar" düğmesi ise hücrelere kenarlık vermek için kullanılır. Normalde tablolama yazılımları tablo şeklinde görülse de hücrelere kenarlık vermediğiniz müddetçe yazıcı çıktısında hücrelerin çerçeveleri görülmez. Programda gördüğümüz kenarlıklar bizim hücreleri anlamamız için birer kılavuz çizgidir.

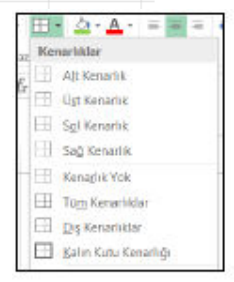

В

| 🐲 🔹 Metni Kavdır             | Genel | Sol | da göri | ilen görse | lde Yönle        | ndirme o | lüğmesi v | e içeriğ | i görülmektedir. Bu düğmeden bir seçim |
|------------------------------|-------|-----|---------|------------|------------------|----------|-----------|----------|----------------------------------------|
| Saat Yönüne Ters Ap          | 9     |     | Α       | В          | С                | D        | E         | F        | olmadığı müddetçe hücre içindeki       |
| 🅸 Saat Yönünde Açı           |       |     |         |            |                  | e        |           |          | veri soldan sağa yatay şekilde         |
| 16 Dikey Metin               | E     |     |         |            |                  | d        |           |          | görülür. Siz isterseniz 450 ile sağa   |
| 18 Metni Yukan Döndür        |       |     |         |            |                  | -        |           |          | üste va da sağ alta döndürülebilir ve  |
| 🗍 Metni Aşağı Döndür         |       |     |         | e.         | °ce:             | n        | ue<br>L   | ed.      | dikev de cevrilebilir. Örneği          |
| 🕸 Hücre Hizələməsini Biçimle | endir | 1 e | dirne   | edin       | <sup>11</sup> Te | e        | edir      | rne      | inceleyiniz.                           |

| Sayı Biçimi açılır listesi diğer düğmelerdeki biçimlendirmeden oldukça farklıdır. Diğerleri görsel ayar |
|----------------------------------------------------------------------------------------------------|
| değiştirirken bu düğme hücredeki verinin tipini seçmemize yarar.                                        |

✓ Genel: Excel'de her hangi bir sayı biçimi verilmemiş varsayılan veri tipidir.

Sayı: sayı veri tipine alır alt ayarlarla tam sayı, ondalıklı sayı ve uzun sayılar için okuma noktası çıkarır.

- Bu ek özellikleri aşağıdan ya da ayarlardan seçeriz.
  - ✓ Para birimi: Türkçe Excel için hücredeki veriyi Türk Lirası cinsine çevirir.
- Finansal: hücredeki veriyi dövize çevirir.

ABC Genel 123 Beliri bir biçim yok

12 Saya

% Yüzde

1/2 Kesir

10<sup>2</sup> Bilimse

ABC

Metin

 $\checkmark$ 

Para Birim

Finansal

Kisa Terih

Uzun Tarih

- ✓ Kısa tarih: hücredeki veriyi kısa tarih biçimine alır. Örn: 17.12.2022
- ✓ Uzun tarih: hücredeki veriyi uzun tarih biçimine alır. Örn: 17 Aralık 2022 Cumartesi
- ✓ Saat: hücredeki veriyi saat:saniye:salise biçiminde gösterir. Örn: 12:02:00
  - ✓ Yüzde: hücredeki sayısal veriyi yüzde ile biçimlendirir. Örn: 25,00%
  - ✓ Kesir: yazılan ondalıklı sayıyı dönüştürebilirse kesir şeklinde biçimlendirir. Örn: 0,75 → ¾
    - Özel: Tüm sayı biçimlerinden ulaşılır, telefon numarası vb biçimlendirmeyi sağlar.

|   | Α                     | В           | С       | D                                          | Etkinlik 2 /// Hangi biçimlendirme yapılmış?                                  |  |  |
|---|-----------------------|-------------|---------|--------------------------------------------|-------------------------------------------------------------------------------|--|--|
| 1 | Bilişim Te            | knolojileri |         |                                            | Soldaki ekran çıktısına bakarak aşağıdaki biçimlendirme işlemi hangi hücre ya |  |  |
| 2 | Bilişim Teknolojileri |             |         | da hücrelerde yapılmışsa adresini yazınız. |                                                                               |  |  |
|   |                       | Bilişim     |         | Bilişim                                    | () Kalın () Altı Çizili () İtalik                                             |  |  |
|   | Bilişim               |             |         | Teknoloji                                  | () Biçilendirme yapılmamış metin sağa taşmış                                  |  |  |
| 3 |                       |             | Bilişim | leri                                       | () Dikey ortala () üste hizala () alta hizala                                 |  |  |
| 4 | Edirne                | Edirne      | Edirne  |                                            | () birleştir ve ortala () metni kaydır                                        |  |  |

|   | А          | В        | С              | D                   |
|---|------------|----------|----------------|---------------------|
| 1 | 19.12.2022 | 4/5      | (555) 222-3344 | 15.000.000          |
| 2 | \$ 75,00   | 60,00%   | 09:10:05       | 20 Aralık 2022 Salı |
| 3 | Excel      | \$150,00 |                |                     |

Etkinlik 3 /// Hangi sayı biçimi?

(\_\_\_) Sayı (\_\_\_) Para Birimi (\_\_\_) Kesir
(\_\_\_) Finansal (\_\_\_) Metin (\_\_\_) Saat
(\_\_\_) Uzun tarih (\_\_\_) Kısa tarih (\_\_\_) Özel – Telefon

Numarası (\_\_\_\_) Kesir

|      | •              |  |
|------|----------------|--|
| OTOM | лті <i>г</i> V |  |
|      |                |  |

|    | Α | В  | С  | D          | E       | F         | G       |
|----|---|----|----|------------|---------|-----------|---------|
| 1  | 1 | 2  | 50 | 17.12.2022 | Ocak    | Pazartesi | Soru 1  |
| 2  | 2 | 4  | 47 | 18.12.2022 | Şubat   | Salı      | Soru 2  |
| 3  |   | 6  | 44 | 19.12.2022 | Mart    | Çarşamba  | Soru 3  |
| 4  |   | 8  | 41 | 20.12.2022 | Nisan   | Perşembe  | Soru 4  |
| 5  |   | 10 | 38 | 21.12.2022 | Mayıs   | Cuma      | Soru 5  |
| 6  |   | 12 | 35 | 22.12.2022 | Haziran | Cumartesi | Soru 6  |
| 7  |   | 14 | 32 | 23.12.2022 | Temmuz  | Pazar     | Soru 7  |
| 8  |   | 16 | 29 | 24.12.2022 | Ağustos | Pazartesi | Soru 8  |
| 9  |   | 18 | 26 | 25.12.2022 | Eylül   | Salı      | Soru 9  |
| 10 |   | 20 | 23 | 26.12.2022 | Ekim    | Çarşamba  | Soru 10 |
| 11 |   | 22 | 20 | 27.12.2022 | Kasım   | Perşembe  | Soru 11 |
| 12 |   | 24 | 17 | 28.12.2022 | Aralık  | Cuma      | Soru 12 |

Eğer hücrelere alt alta ya da yan yana belli kuralda ardışıklık içerecek veri girerseniz, Excel'de bunu gösteren iki hücreyi seçip sağa ya da aşağıya çekersek otomatikman verileri tamamlar. Dikkat edilecek nokta iki hücre seçilince 2.hücredeki sağ alt köşedeki minik kareye fare işaretçisi götürülür. Tamamlama yapmayan hazır olunca fare işaretçisi ince bir + şekline döner. Sol tuşu basılı tutarak aşağı çekeriz. Soldaki örnekleri inceleyiniz.

#### EXCEL'DE UYGULAMA ÖNERİLERİ

- 1. Haftalık ders programı çizmek.
- 2. Gün gün veri girerek aylık soru çözme takibi hazırlamak.
- 3. Okul ya da sınıf kitaplığı için kitap kayıt tablosu yapmak.
- 4. 2023 Yılı için takvim hazırlamak.
- 5. Masa üstü ajandası hazırlamak.
- 6. Sınıf öğrenci çizelgesi hazırlamak.
- 7. Ödev kontrol çizelgesi hazırlamak.
- 8. Satranç ya da dama tahtası çizmek.
- 9. Kitap okuma formu hazırlamak.